# Como realizar a Coleta Biométrica no Aplicativo e-CIP para Confecção da Carteira Profissional

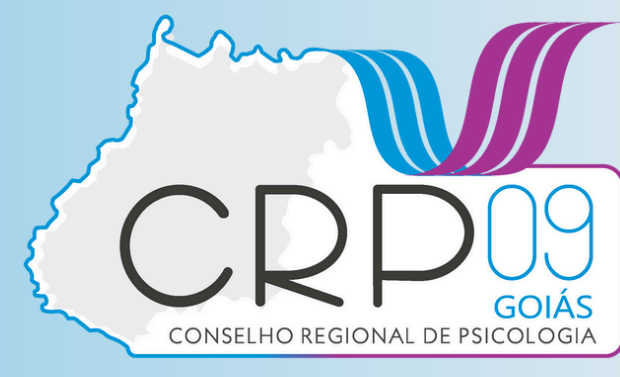

# **1 - ACESSO AO SISTEMA:**

**1.1 Baixe o Aplicativo**: O aplicativo e-CIP pode ser baixado nas lojas de aplicativos do seu celular (Google Play Store ou Apple App Store), dependendo do seu dispositivo.

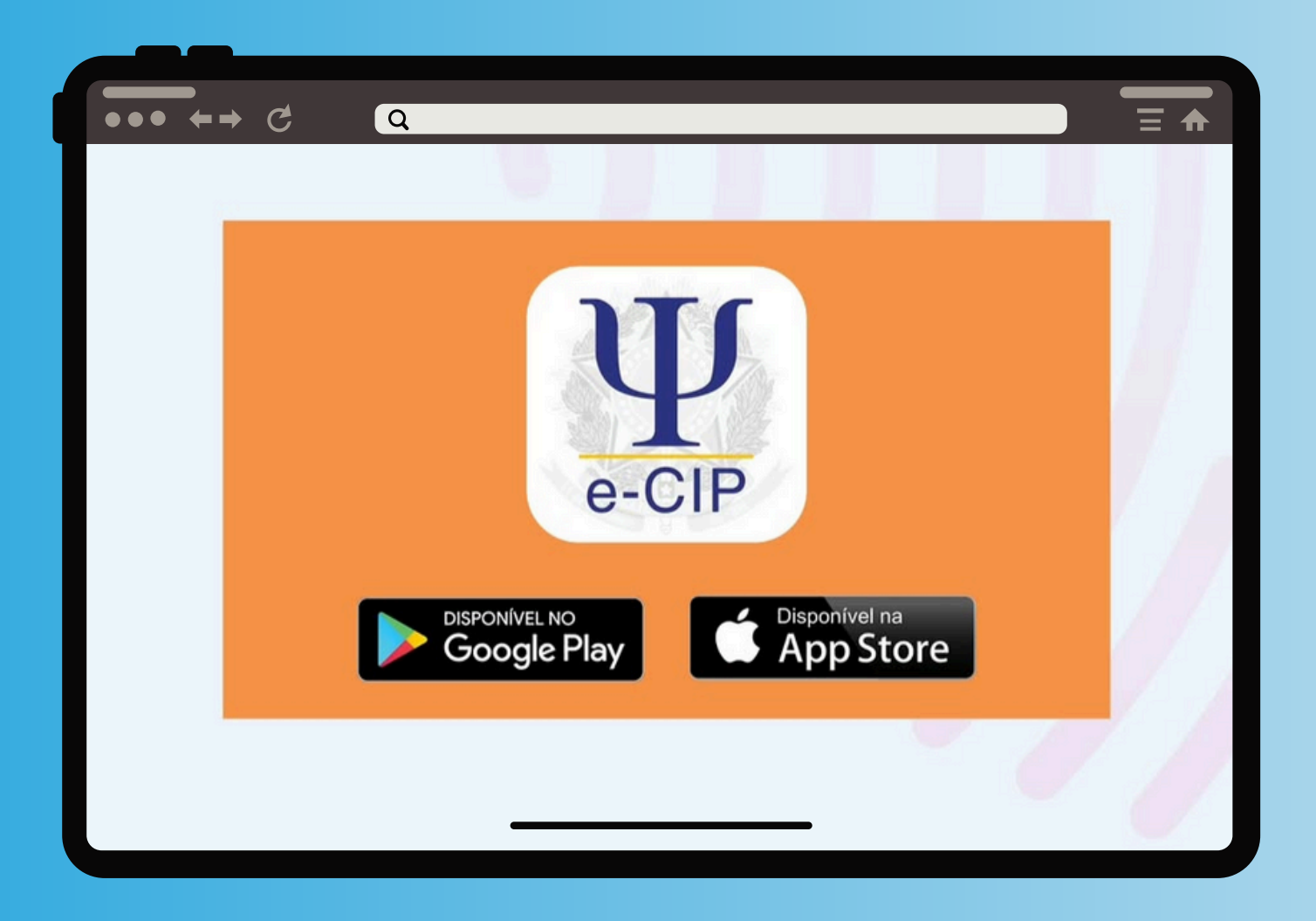

**1.2** Após a instalação, abra o aplicativo e-CIP e clique no botão no canto inferior direito: " "Mais APP"

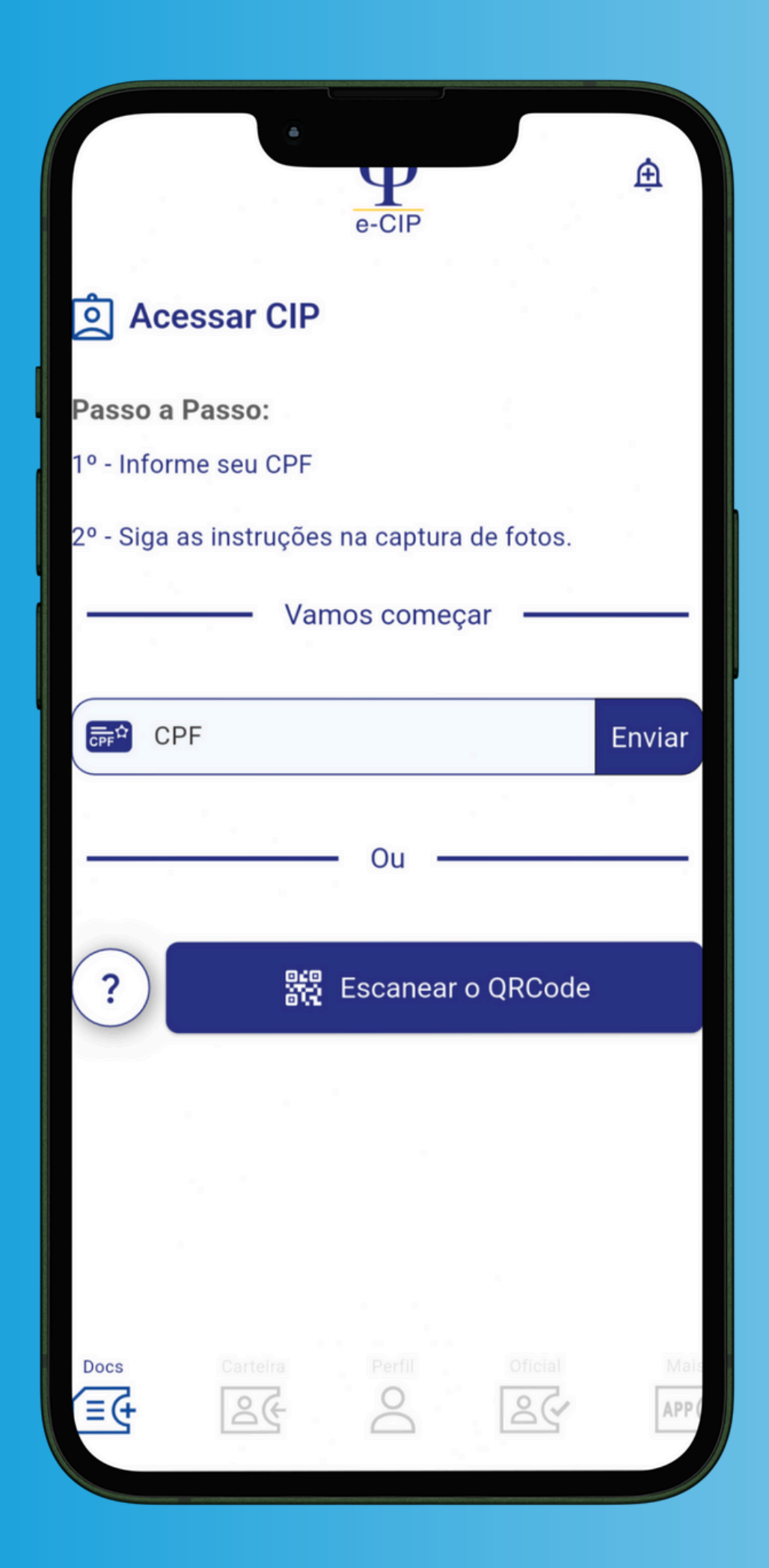

# Mais APP

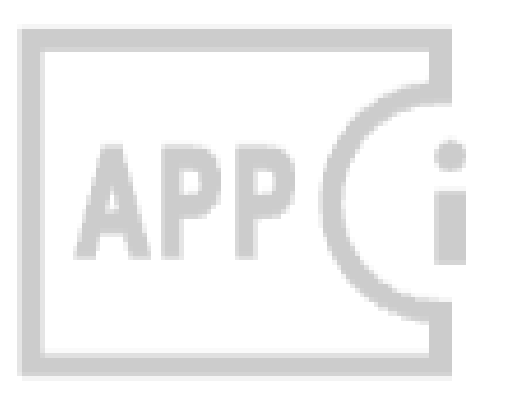

### **1.3** Selecione a opção "Captura Remota" e na próxima tela Clique em INICIAR COLETA:

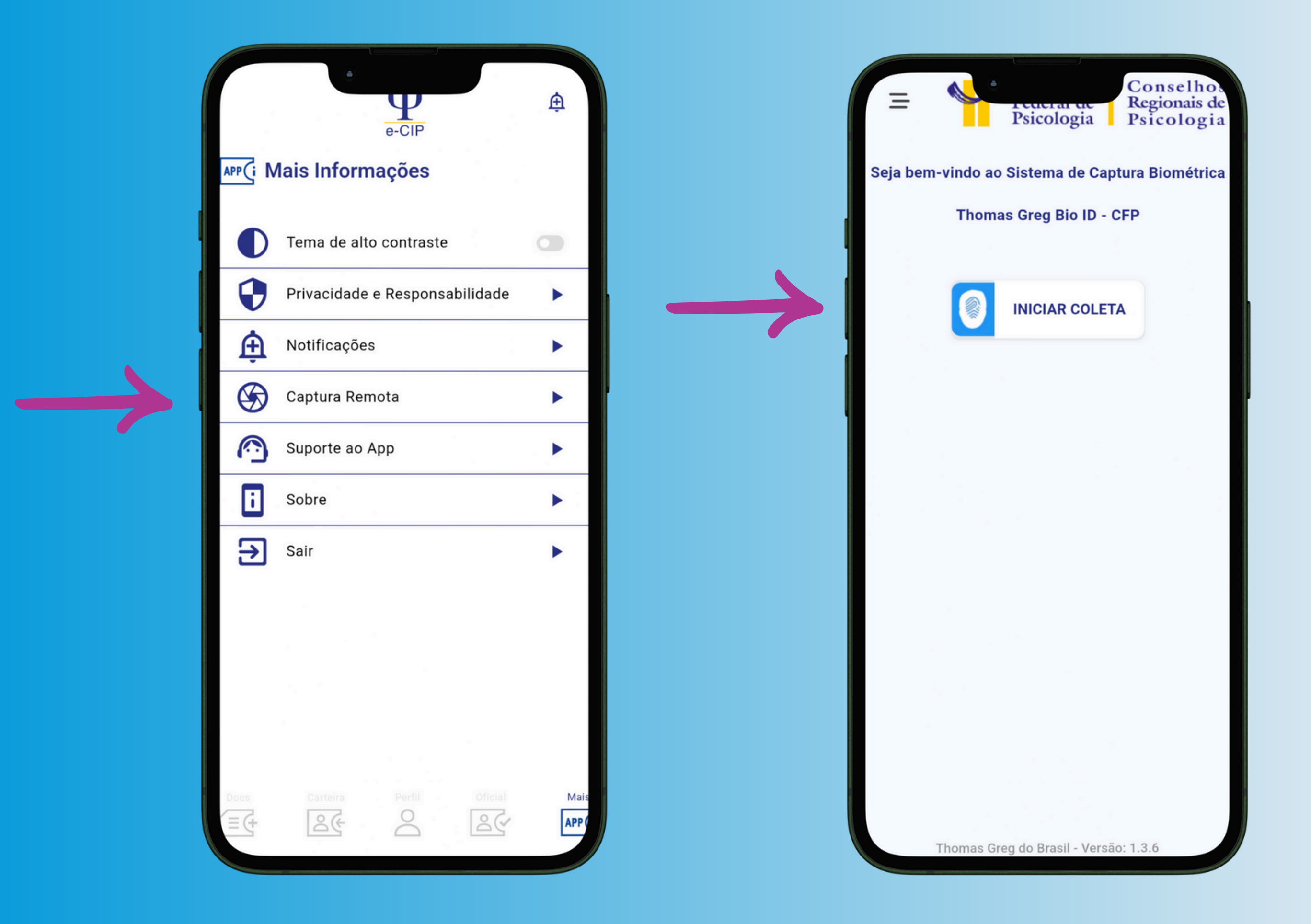

**1.4** Na tela abaixo: **1°** - Digite o número do seu **CPF**, **2°**- Digite o seu **e-mail**, **3°**- Selecione a opção

#### **CRP-09** Goiás e **4°**- Clique no botão "Validar Dados" :

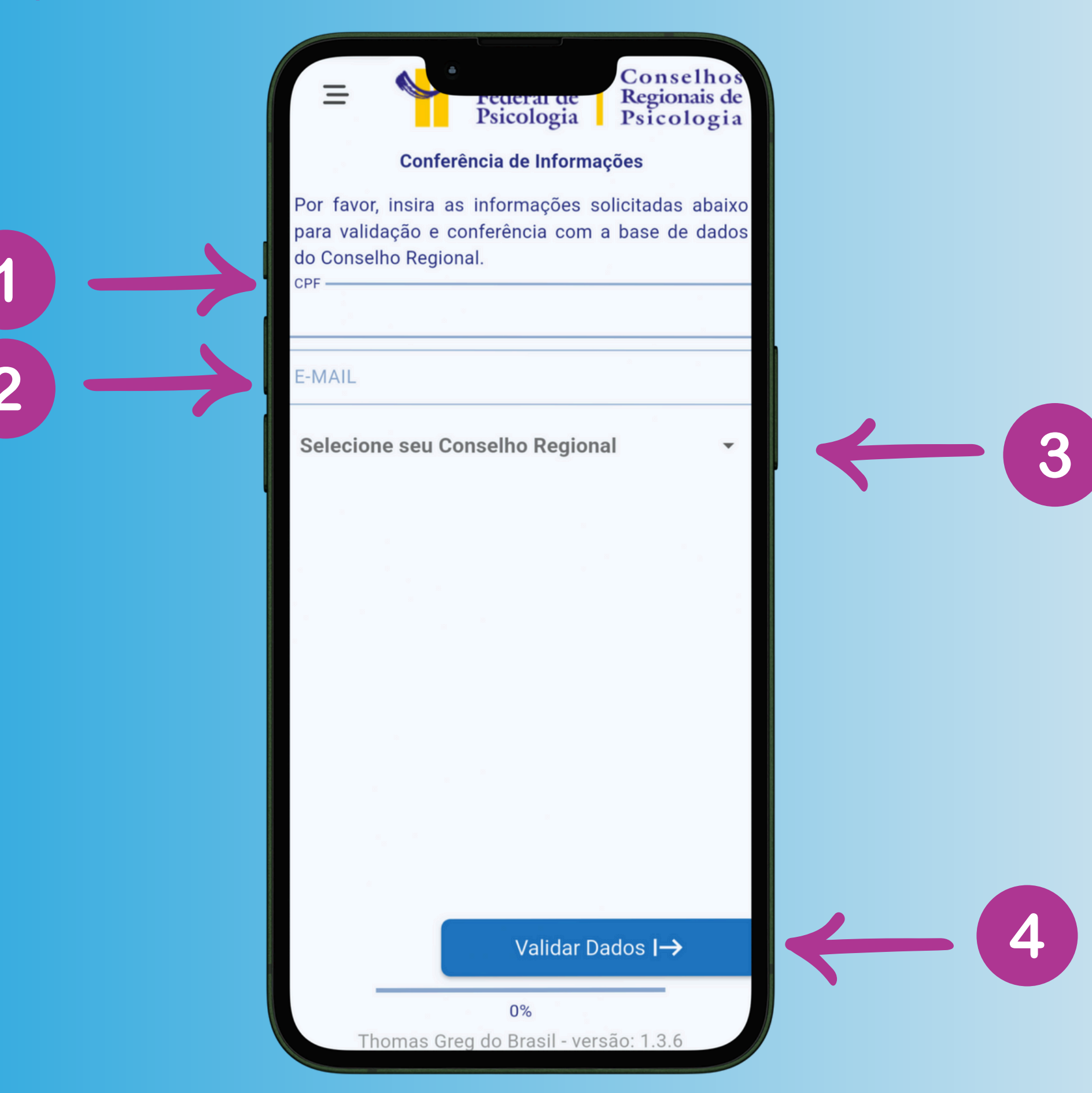

#### **1.5** Leia atentamente a informação e caso deseje prosseguir, clique em **CONCORDO**.

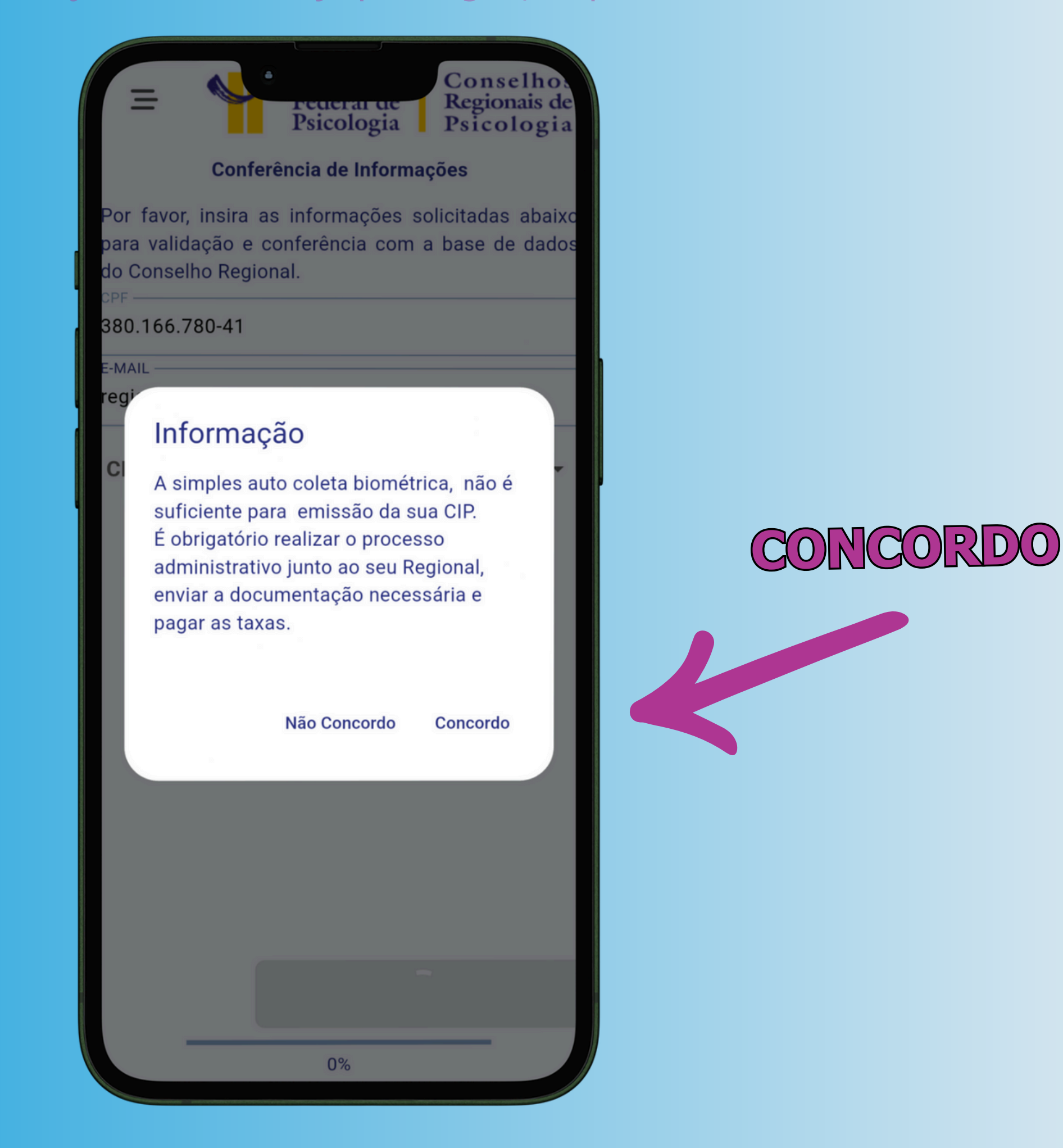

## 1.5 Leia todas as informações e confira **todos os dados** e após clique no botão **CONFIRMAR DADOS**.

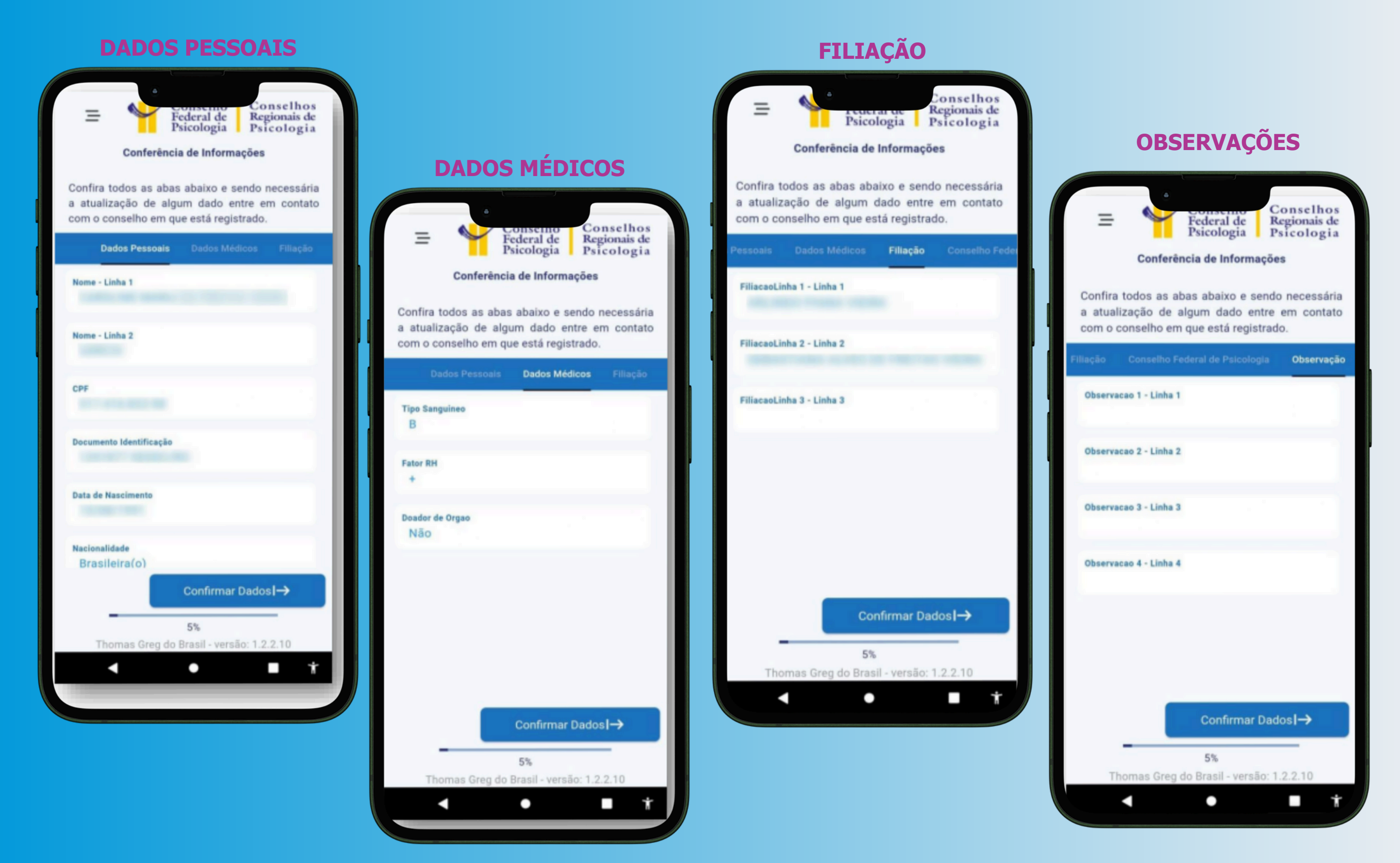

# **2 - REALIZAR A CAPTURA BIOMÉTRICA REMOTA DOS DADOS:**

**2.1 Capture as DIGITAIS:** Verifique a pergunta a respeito da quantidade de dedos e selecione **SIM** ou **NÃO** para que possa prosseguir:

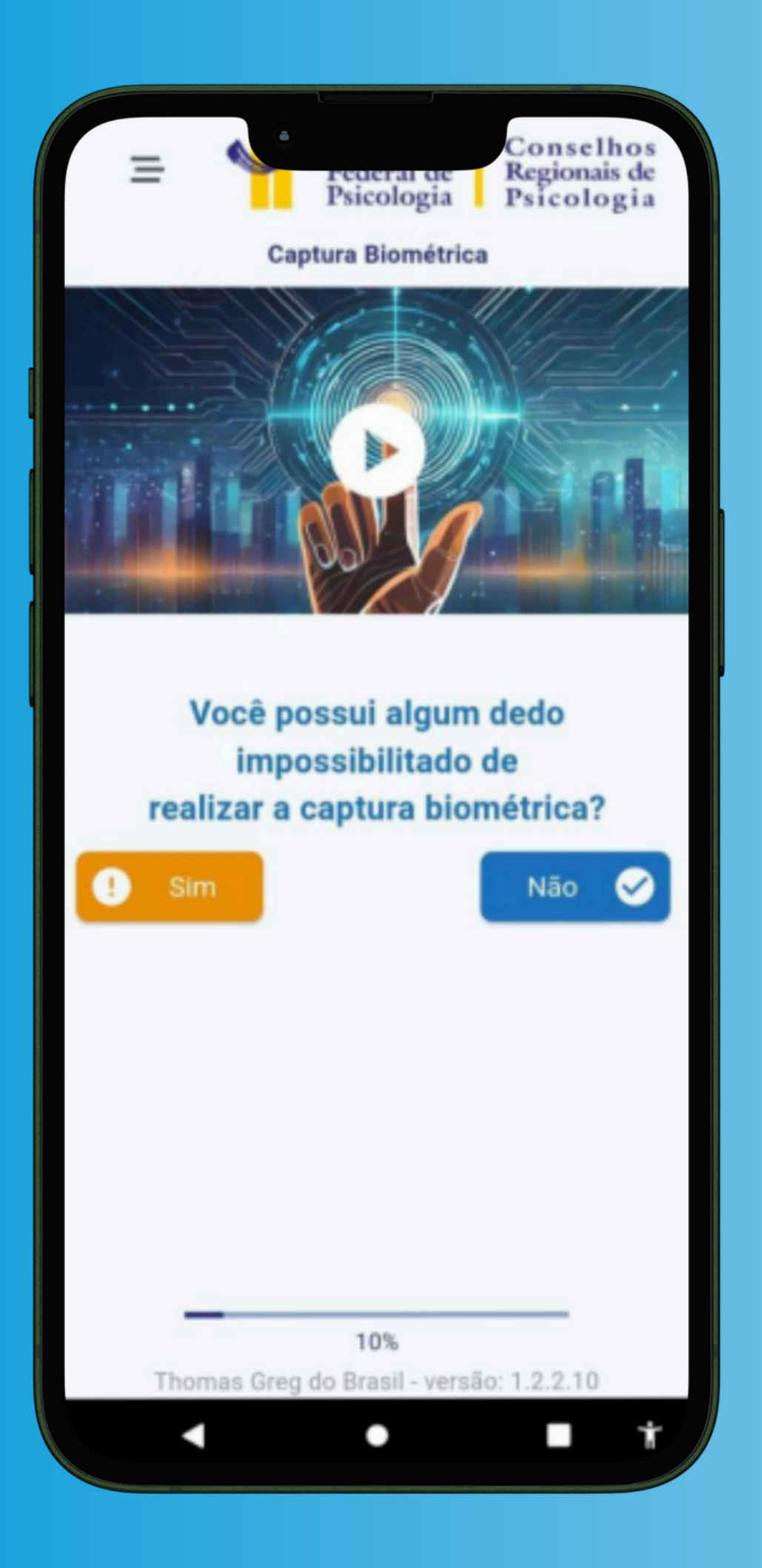

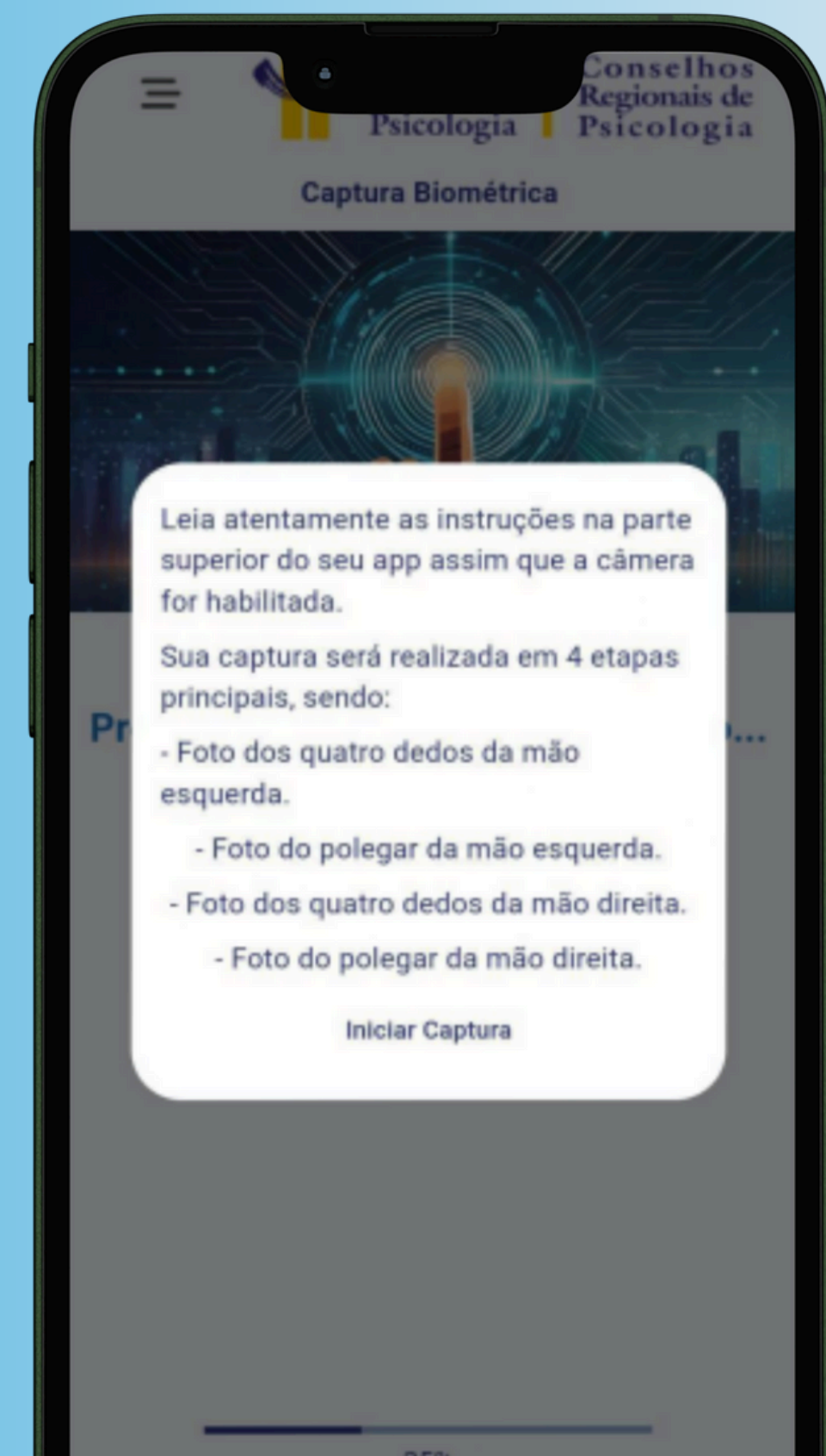

35% Thomas Gren do Brasil - versão: 1.2.2.10

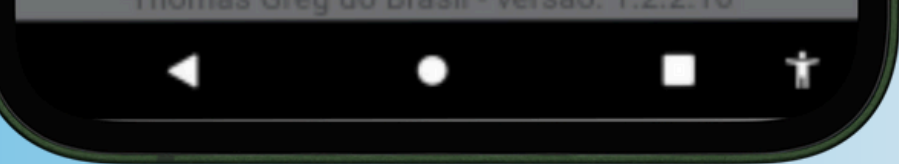

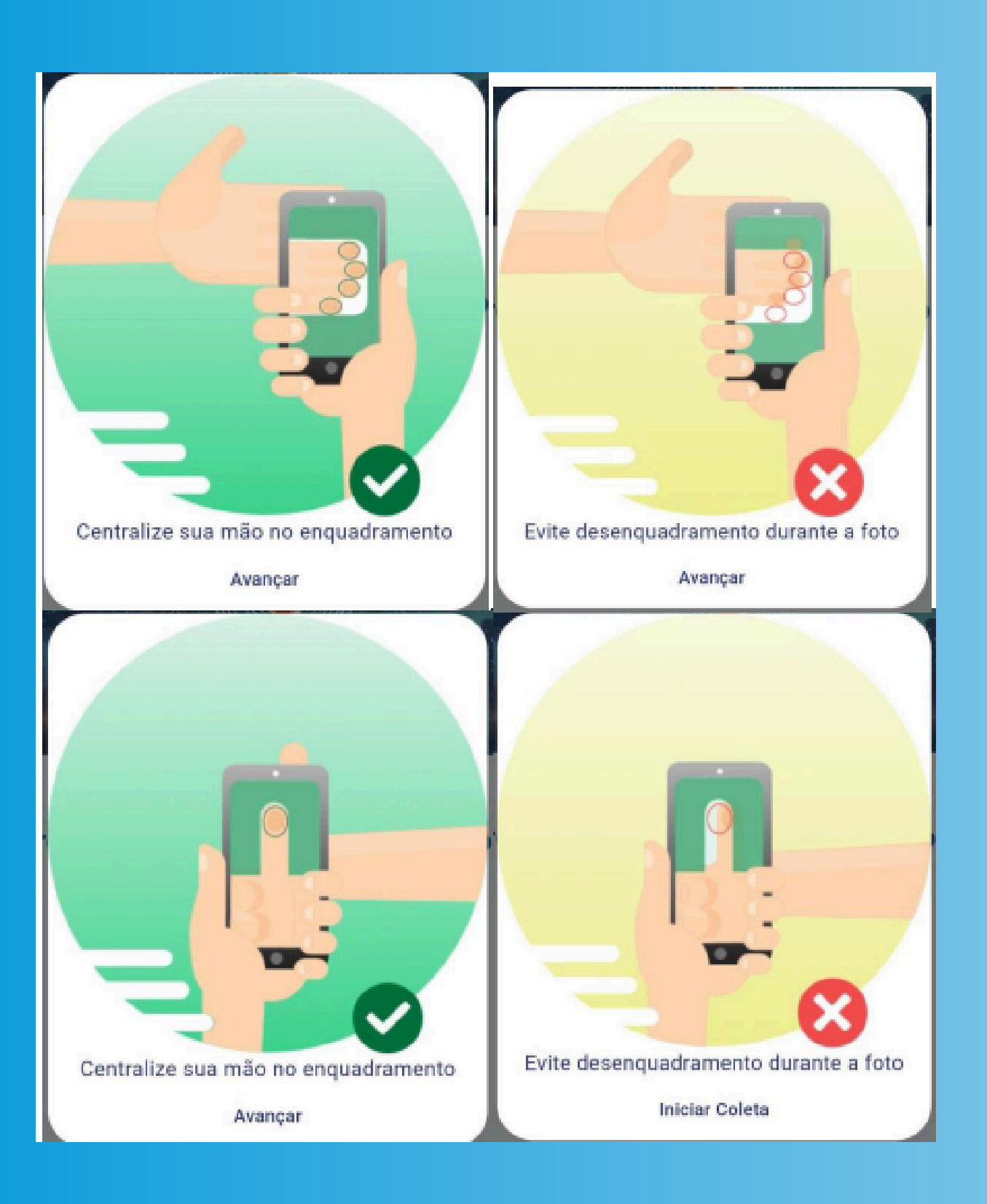

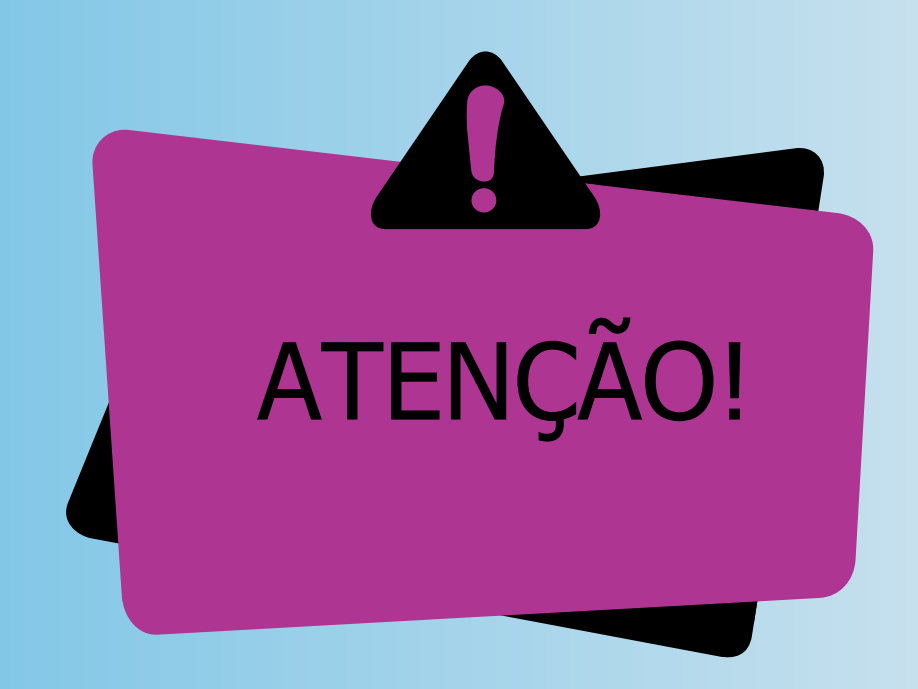

#### A captura das digitais será realizada em 4 ETAPAS:

- 1- FOTO DOS QUATROS DEDOS DA MÃO ESQUERDA;
- 2- FOTO DO POLEGAR DA MÃO ESQUERDA;
- 3- FOTO DOS QUATROS DEDOS DA MÃO DIREITA;
- 4- FOTO DO POLEGAR DA MÃO DIREITA.

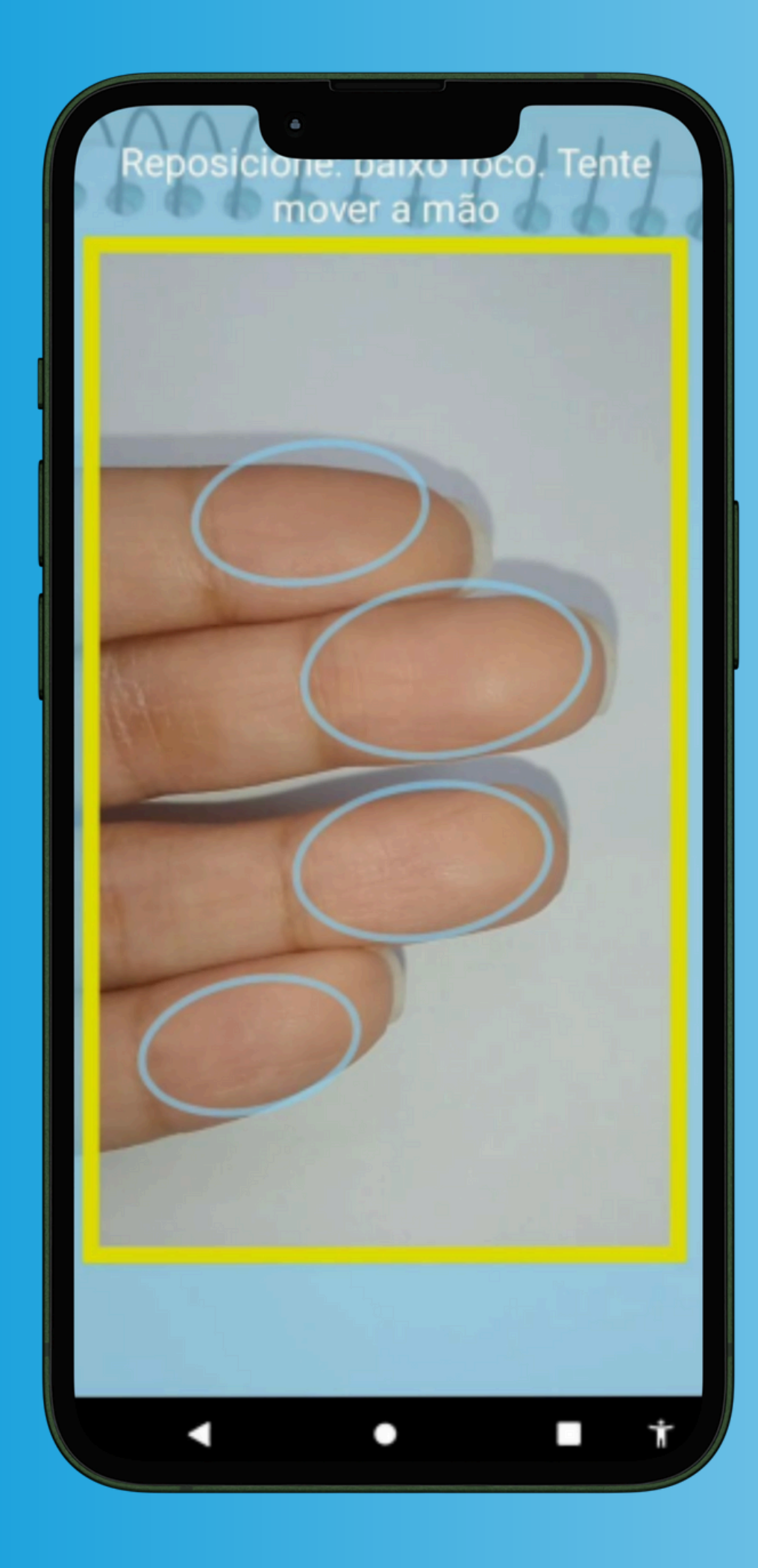

**2.2. CENTRALIZE** BEM OS DEDOS SOLICITADOS NOS CÍRCULOS INDICADOS NA TELA.

2.3 Capture a foto da face: leia atentamente as instruções da próxima tela, para realizar a captura do

seu rosto e depois clique no botão CAPTURAR;

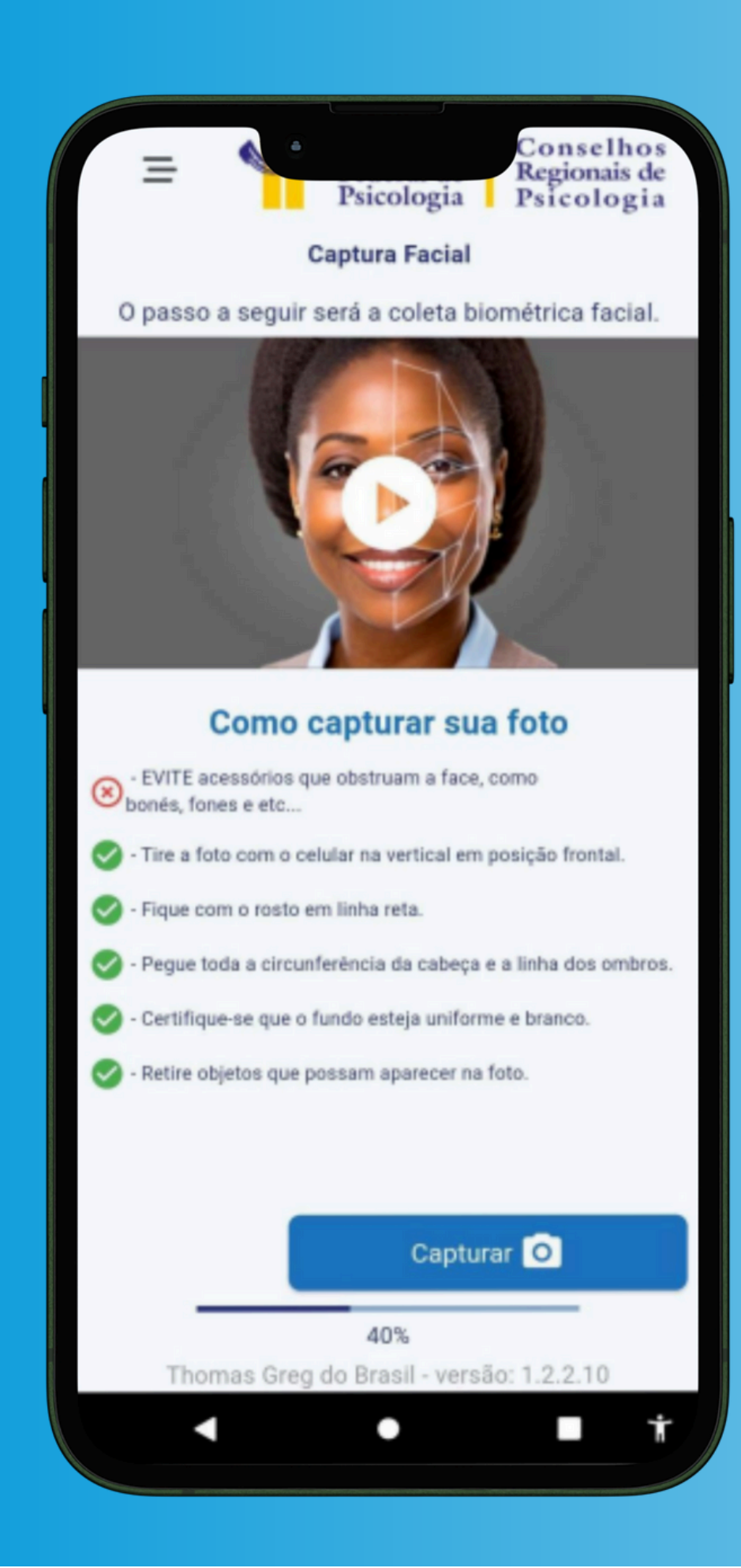

- Evite acessórios que obstruam a face, como bonés, fones e etc...
- Certifique-se que o fundo esteja uniforme e branco.
- Retire objetos que possam aparecer na foto.

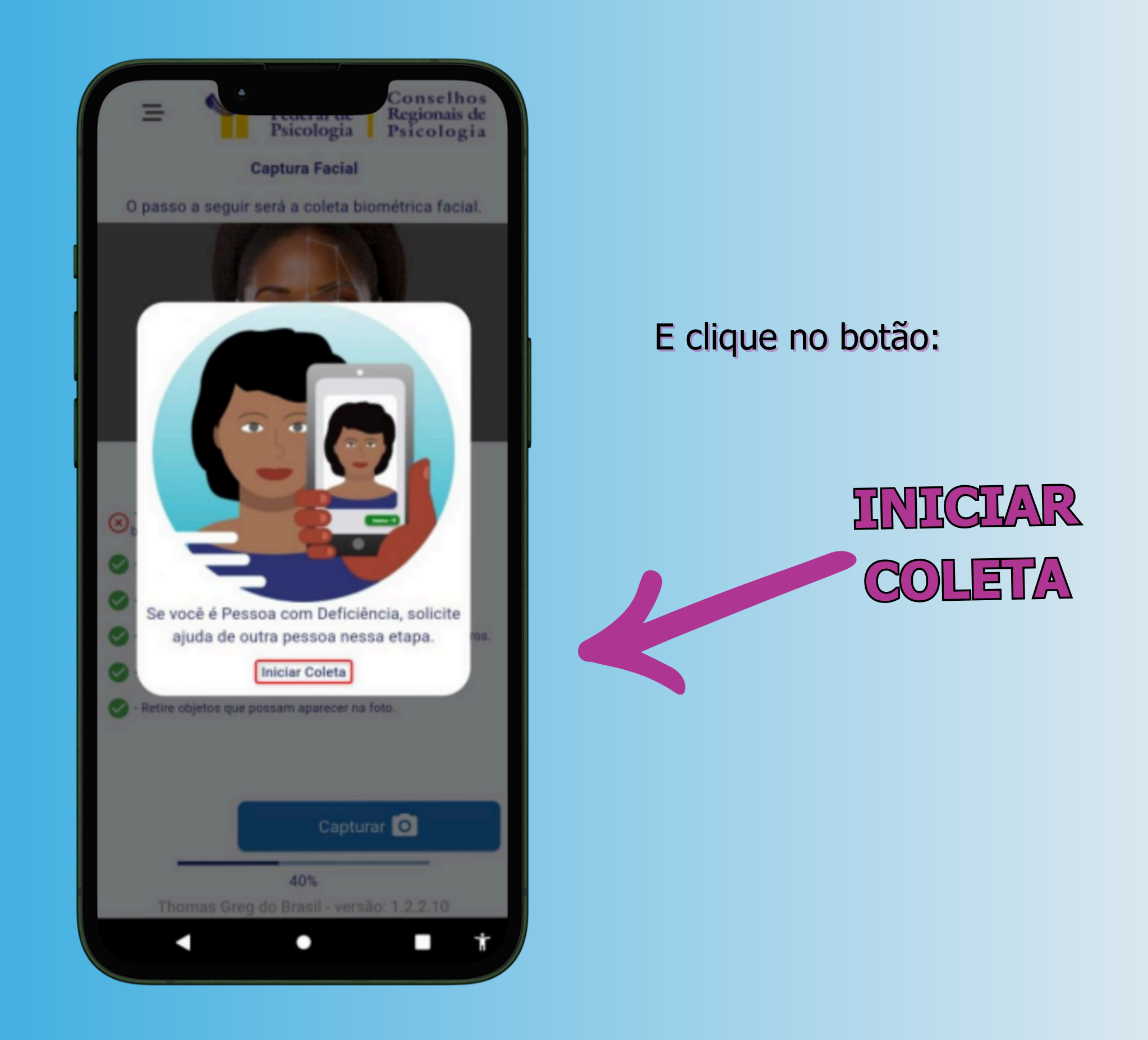

**2.4** No círculo verde **centralize a sua face** para que o app a identifique.

- Tire a foto com o celular na VERTICAL em posição frontal.
- Fique com o rosto em linha reta.
- Pegue toda a circunferência da cabeça e a linha dos ombros.

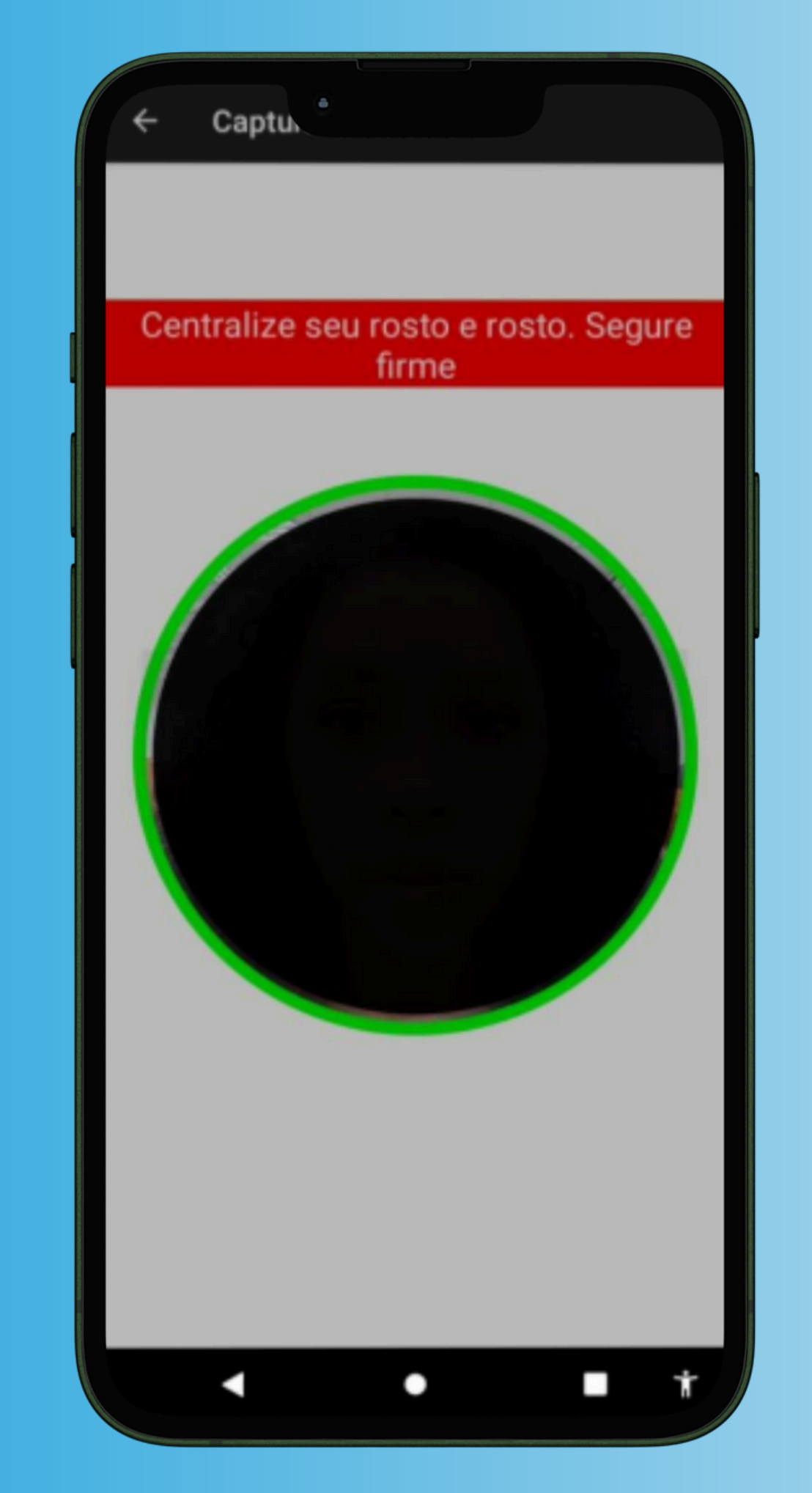

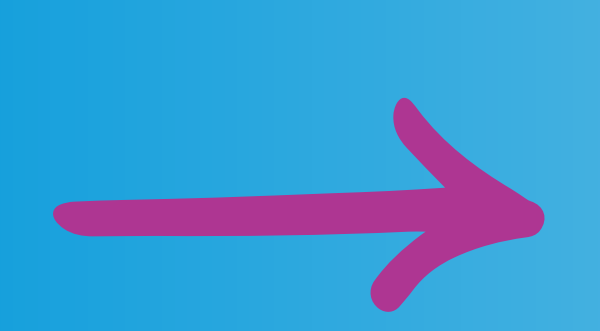

#### 2.5 Após a conferência da foto leia atentamente as instruções e clique em CONFIRMAR;

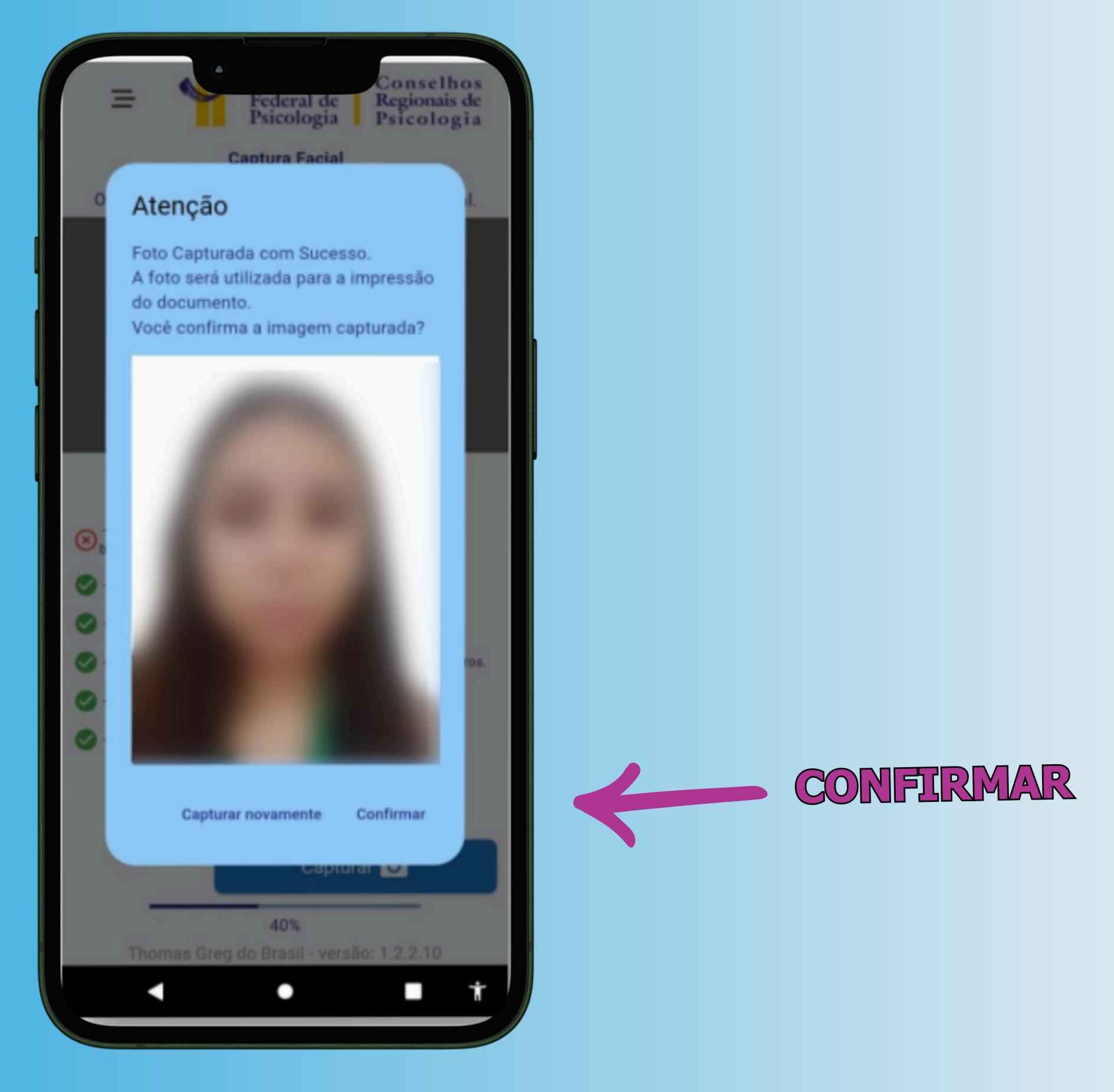

2.6 Capture a Assinatura: Após a leitura das instruções clique no botão ASSINAR.

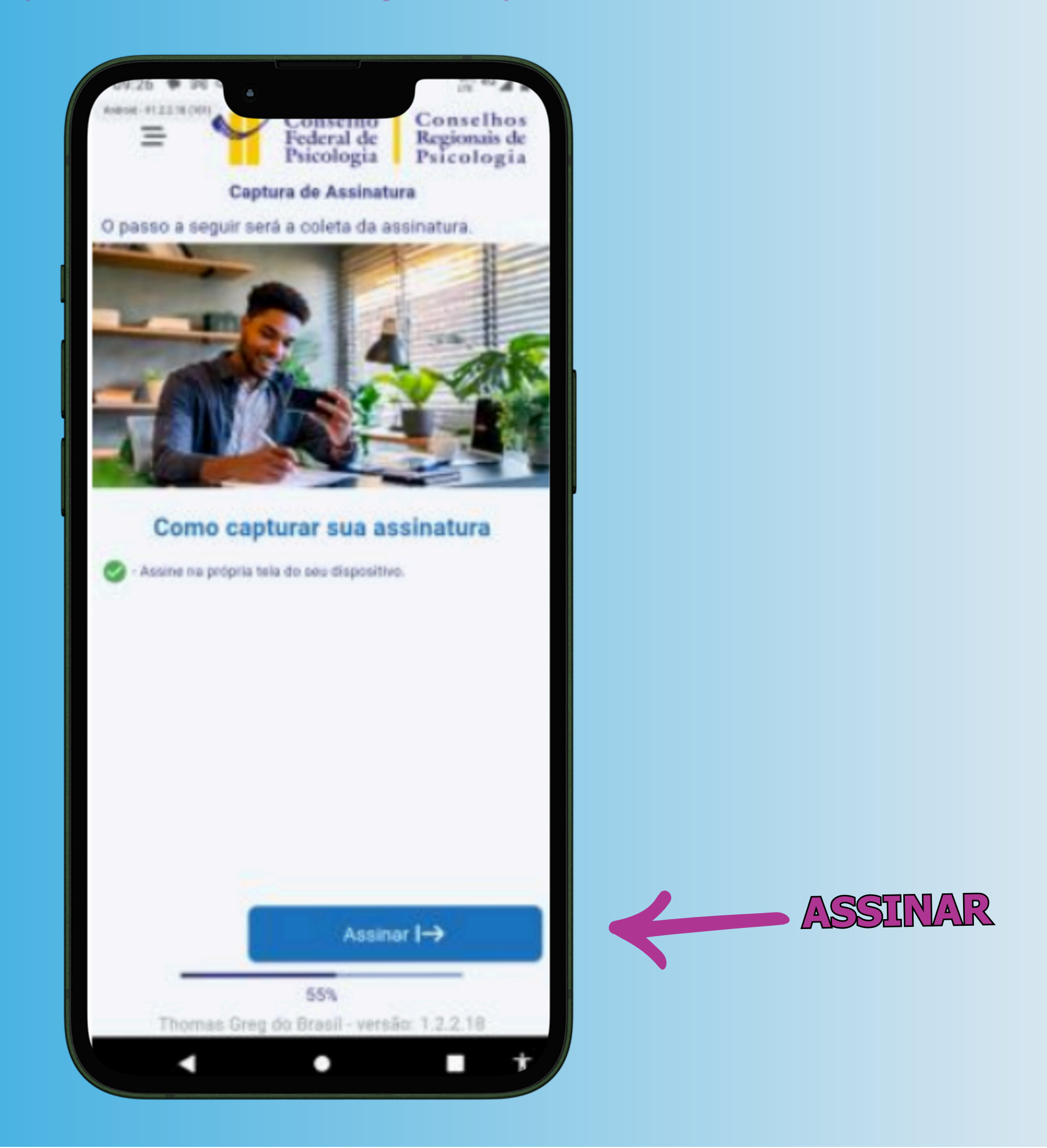

2.7 A assinatura será realizada na própria tela do celular, dentro do campo especificado a seguir:

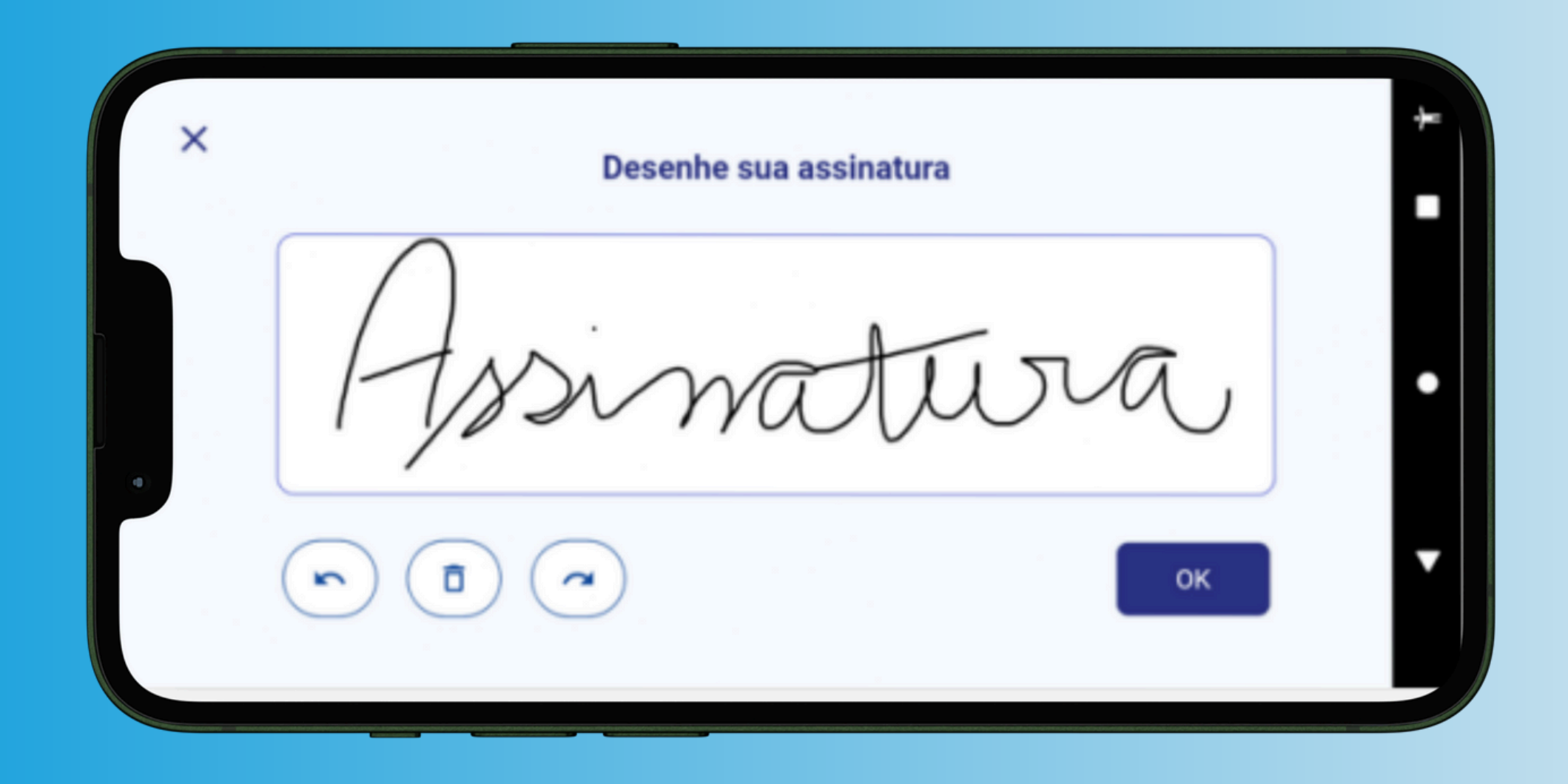

**2.8 CASO** você se declare uma **pessoa com deficiência**, poderá isentar-se da etapa anterior da assinatura, conforme orientações a seguir:

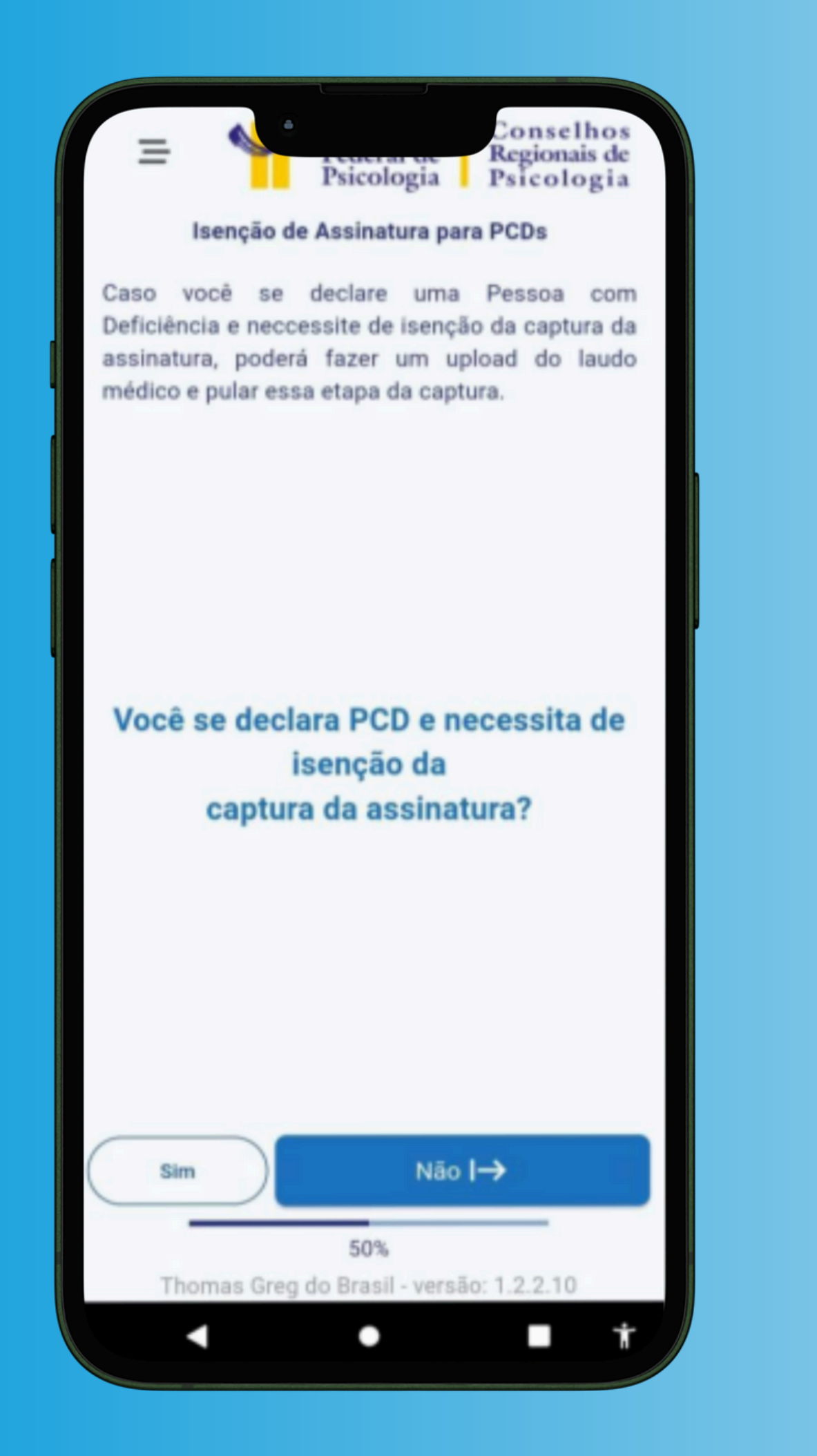

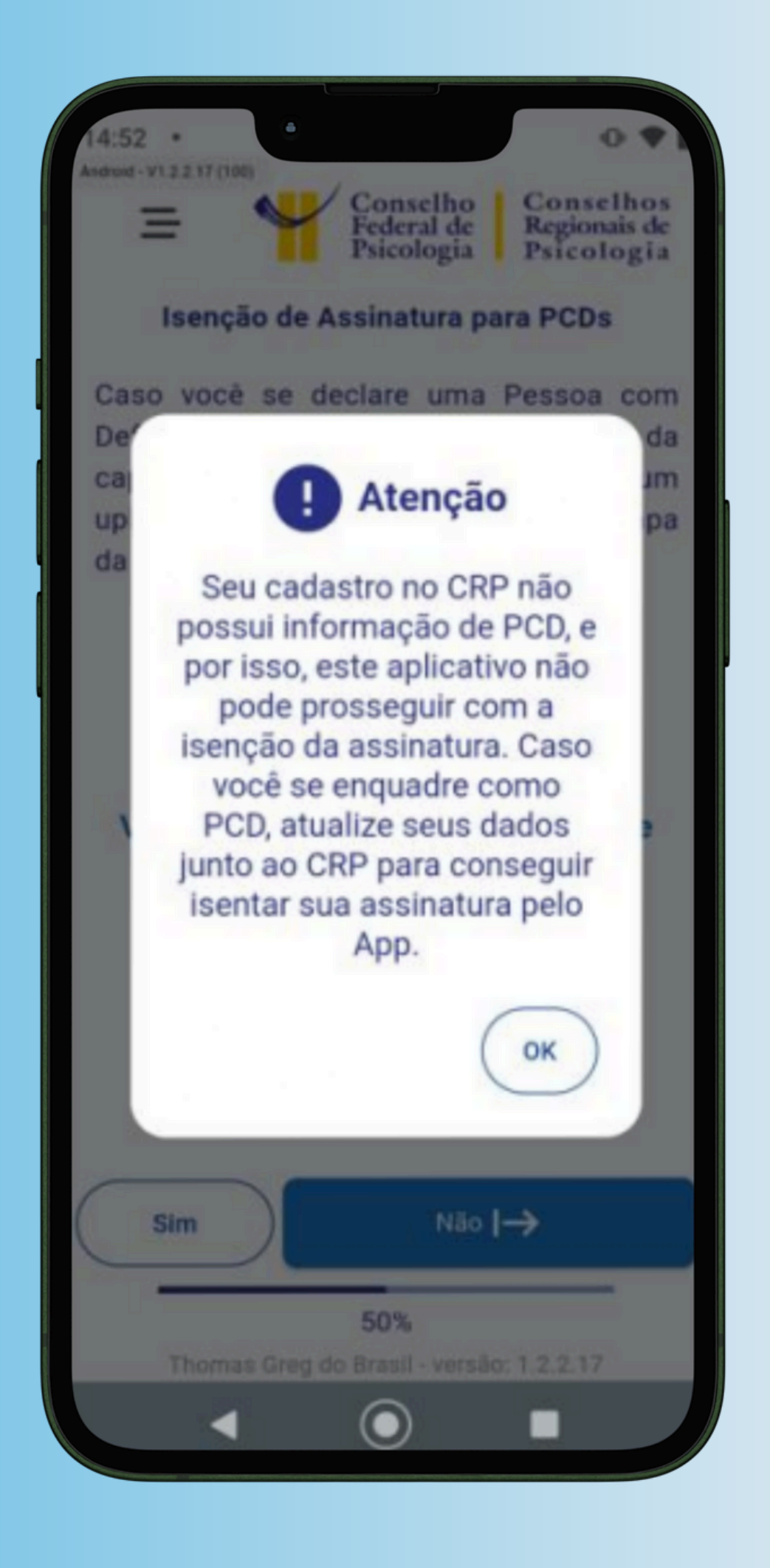

## **3 FINALIZE E CONFIRME A CAPTURA BIOMÉTRICA:**

3.1 Verifique todos os dados capturados e ao final clique no botão CONCLUIR.

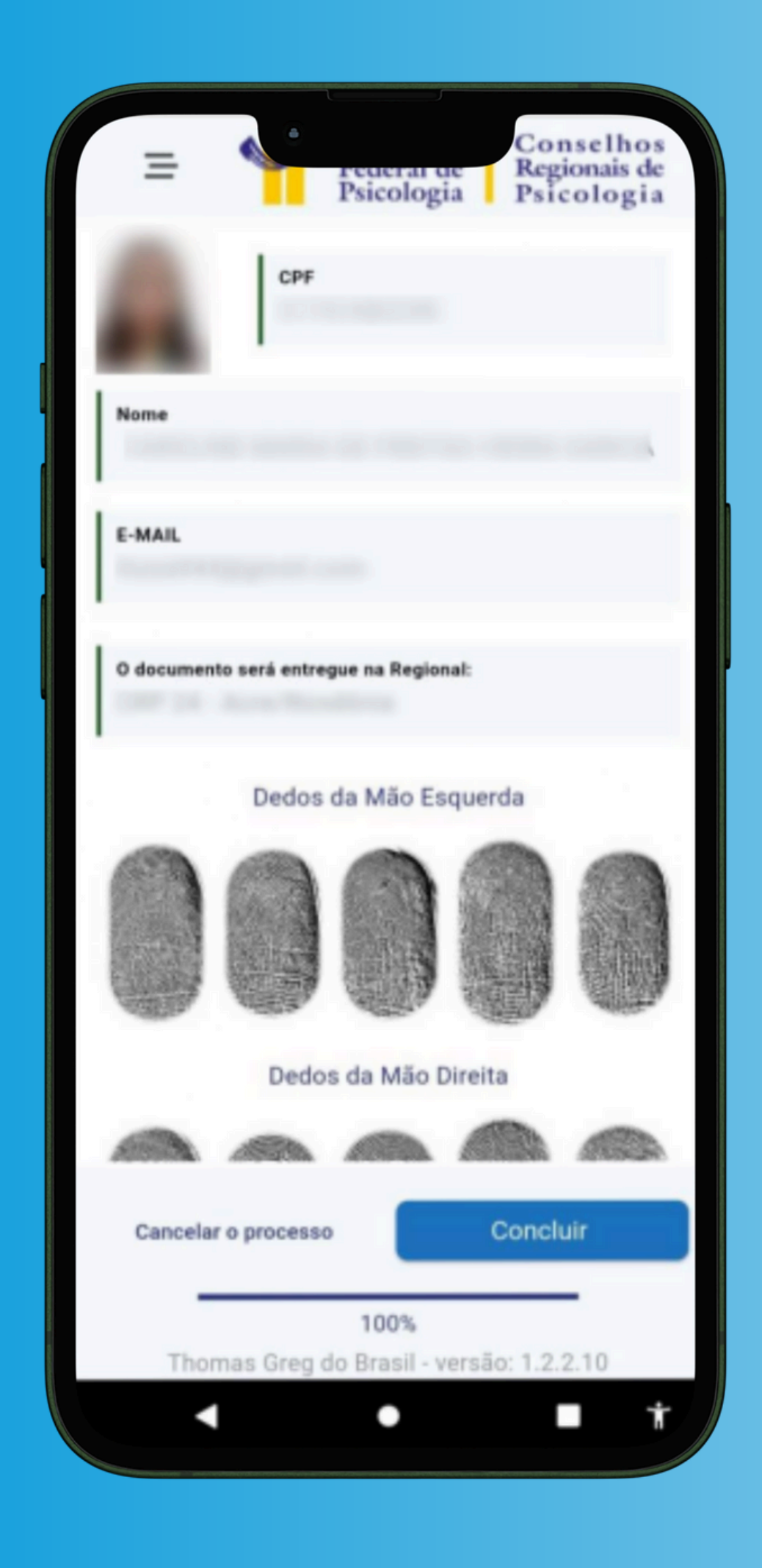

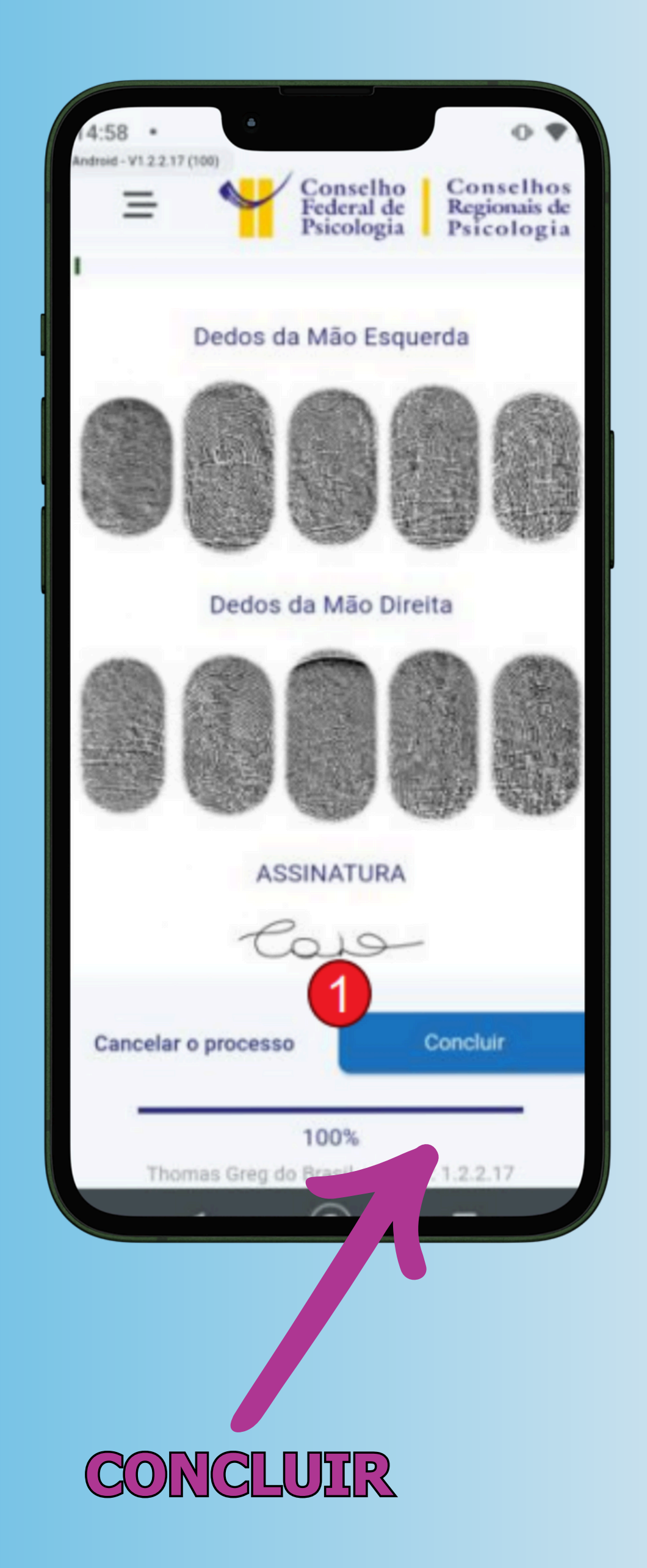

# Após a finalização, os dados serão enviados para análise do CRP-09.